## 'disco' Meraki

## Meraki Go - How to Assign a Static IP to an Access Point

If you prefer to have complete control over what IP addresses your Meraki Go devices have on your network, you can assign a static IP address to them. This document will walk you through how to do that.

## The Local Status Page

All Meraki Go devices have a local status page that allows you to view the current status of the Meraki Go device you are connected to, as well as perform some basic configurations. To access the local status page, you will want to connect to one of your Meraki Go networks, and then open a web browser and browse to "my.meraki.com".

## Assigning a static IP

To assign a static IP, you will need to:

- 1. Choose the Configure tab at the top of the Local Status Page
- 2. Enter the serial number of the device you are connected to (all capitals with dashes) as the username, with no password
- 3. Change the IP Assignment section from DHCP to Static IP
- 4. Fill in the appropriate static IP details for your network
- 5. Select save